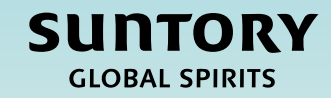

# Guia de referência rápida (QRG)

### Imposto retido na fonte EMEA

Formas de trabalho do fornecedor

Este documento é traduzido automaticamente

#### Conteúdo

Configuração inicial de impostos retidos na fonte

Processamento de faturas usando impostos retidos na fonte

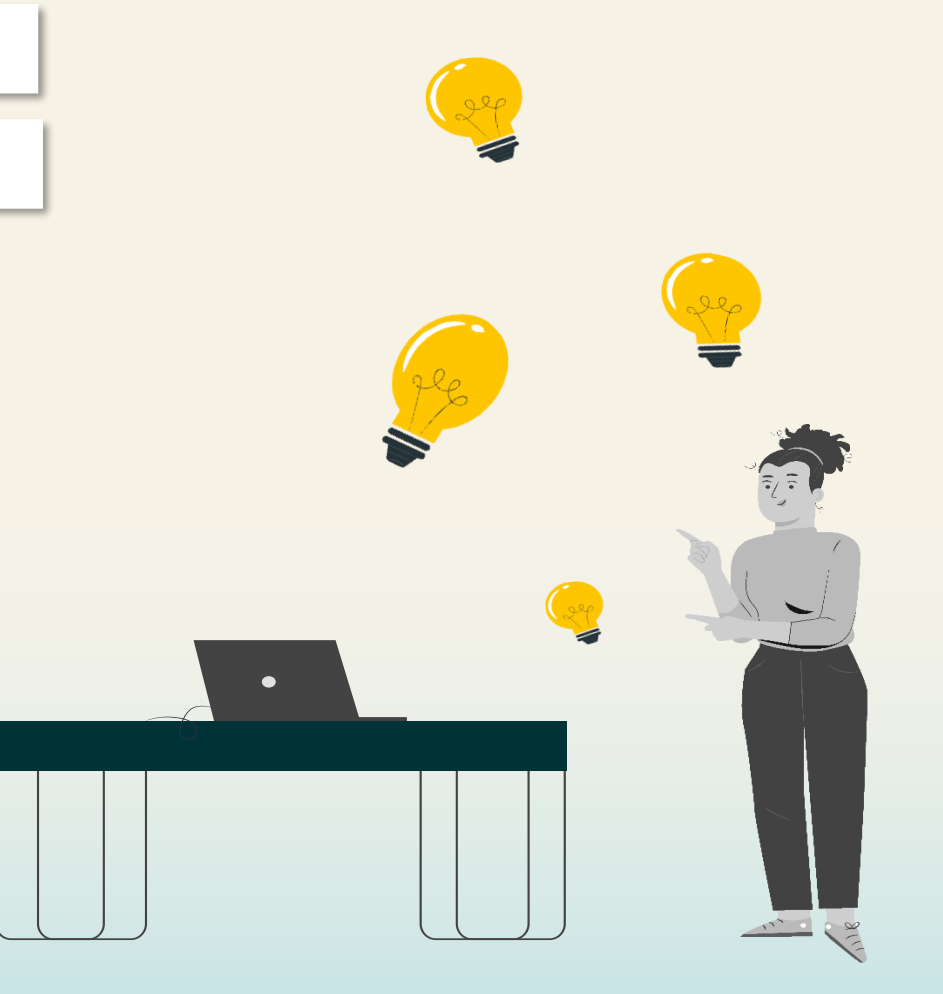

### Configuração inicial de impostos retidos na fonte A configuração das informações de imposto retido na fonte é uma tarefa única da configuração inicial da conta do Ariba Business Network.

### Faturamento do fornecedor — Configuração do imposto retido na fonte: Localize o pedido de compra

As etapas a seguir fornecerão instruções sobre como **configurar os impostos retidos na fonte no SAP Business Network** para a Suntory Global Spirits.

- 1. Acesse o SAP Supplier Business Network e faça login em sua conta
- 2. Clique em 'Pedidos'
- 3. Selecione um pedido da Suntory Global Spirits

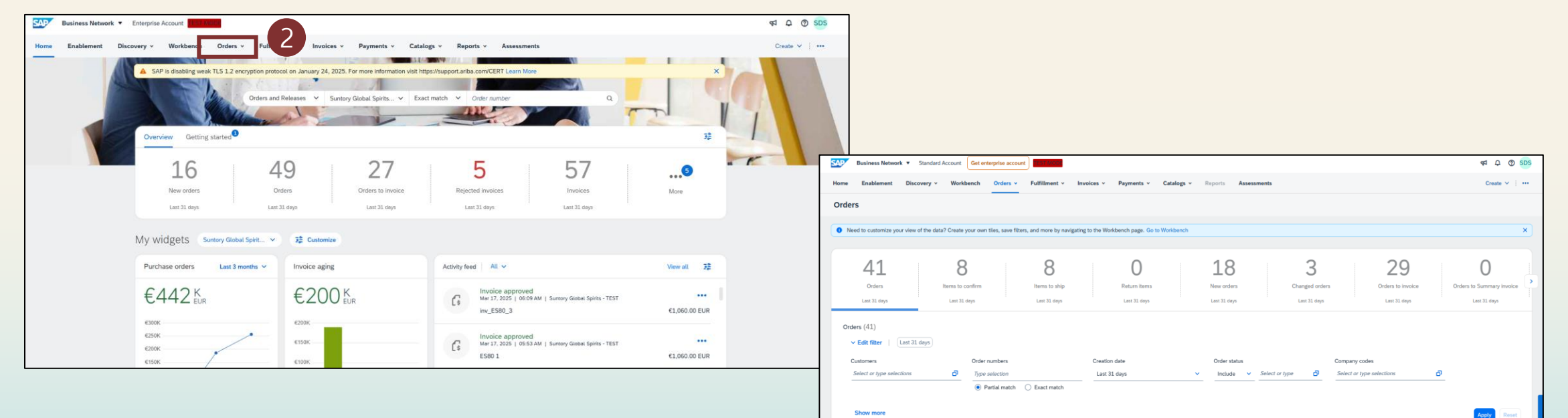

Amount Invoiced

Actions

Amount Date J

Mar 10, 2025

€50000 EUR

Suntory Global Spirits - TEST

Order Statu

### Faturamento do fornecedor — Configuração do imposto retido na fonte: Configurar o imposto retido na fonte

- 4. Selecione 'Criar fatura' (Fatura padrão) para acessar a tela de criação da fatura, que é onde você pode configurar os impostos retidos na fonte
- 5. Role para baixo até a seção Imposto e selecione o menu suspenso em 'Categoria'
- 6. Selecione 'Configurar menu de impostos'

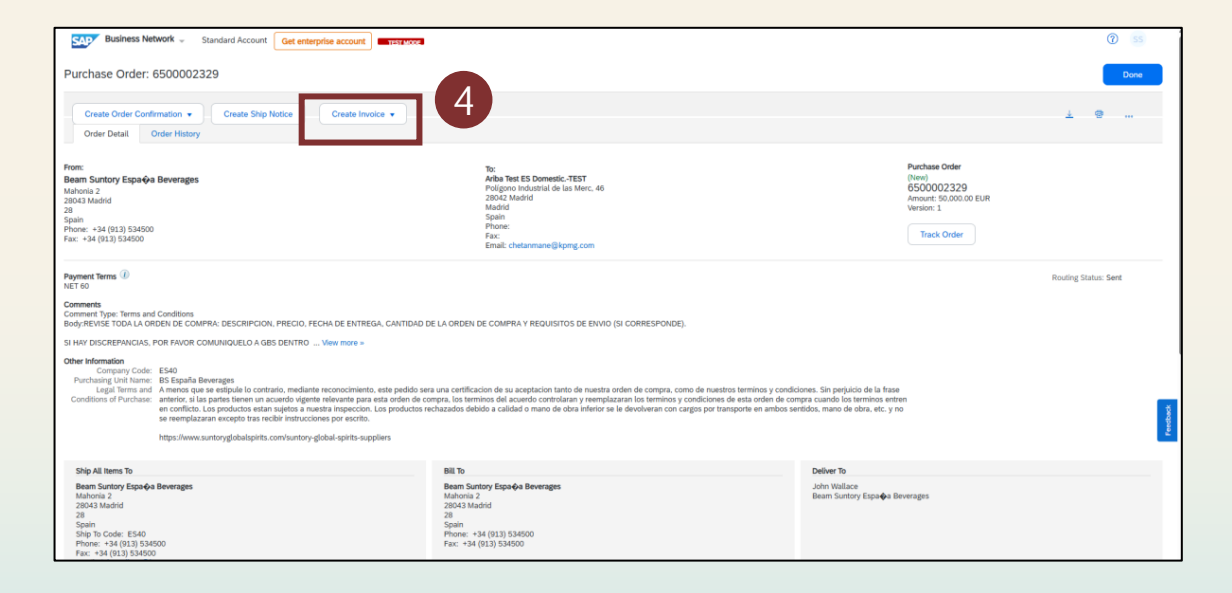

| Business Network - Enterprise Account               |                                                 |                                              |                              |                           |
|-----------------------------------------------------|-------------------------------------------------|----------------------------------------------|------------------------------|---------------------------|
| Create Invoice                                      |                                                 |                                              |                              | Update Save               |
|                                                     |                                                 |                                              |                              |                           |
|                                                     |                                                 |                                              |                              |                           |
| <ul> <li>Invoice Header</li> </ul>                  |                                                 |                                              |                              | * Indicates required fiel |
| Summary                                             |                                                 |                                              |                              |                           |
| Purchase Order: 6500002392                          |                                                 | Subtotal: 7                                  | 7,000.00 EUR                 |                           |
| Invoice #:*                                         |                                                 | Total Tax: -1<br>Total Amount without Tax: 7 | 1,050.00 EUR<br>7,000.00 EUR |                           |
| Invoice Date:* 17 Mar 2025                          |                                                 | Amount Due:                                  | 5,950.00 EUR                 |                           |
| Service Description:                                |                                                 |                                              |                              |                           |
| Remit To: Ariba Test ES DomesticTEST                |                                                 |                                              |                              |                           |
| Madrid                                              |                                                 |                                              |                              |                           |
| Madrid<br>Spain                                     |                                                 |                                              |                              |                           |
| Bill To: Beam Suntory Distribution, S.L.            | Taxes                                           |                                              |                              |                           |
| Madrid                                              | -15% RF / Withholding Tax Professional services |                                              |                              |                           |
| Spain                                               | Standard Tax Selections                         |                                              |                              |                           |
|                                                     | Sales                                           |                                              |                              |                           |
| 5                                                   | VAT                                             |                                              |                              |                           |
| Header level tax U                                  | GST                                             |                                              |                              |                           |
| Category:* -15% RF / Withholding Tax Professional : | HST                                             | Taxable Amount:                              | 7,000.00 EUR                 |                           |
| Location:                                           | PSI                                             | Tax Rate Type:                               |                              |                           |
|                                                     |                                                 | Rate(%):                                     | -15                          |                           |
| Uescription: Withholding Tax Protessional services  | Withholding Tax                                 | Tax Amount:                                  | 1.050.00.51/0                |                           |
| Regme:                                              | Other Tax                                       | Tax Amount.                                  | -1,030.00 EOK                | J                         |
|                                                     | Configure Tax Menu                              |                                              |                              |                           |

Nota: O imposto retido na fonte só pode ser entrado no nível do cabeçalho. O imposto retido na fonte no nível da linha não será aceito.

### Faturamento do fornecedor — Configuração do imposto retido na fonte: Salvar a configuração do imposto retido na fonte

- 7. Selecione 'Criar'
- 8. Em seguida, escolha a categoria '**Outros'** e preencha os detalhes do Imposto Retido na Fonte com base nas informações fornecidas pelo seu contato de aquisição principal com a Suntory Global Spirits
- 9. Clique em 'OK' para salvar a configuração do imposto retido na fonte
- 10. Clique em **'Sair'** e em **'Excluir'** a fatura que você criou, pois essas etapas estavam relacionadas apenas à configuração do Imposto Retido na Fonte e não à criação da fatura

| Business Network - Enterprise Account TEST MODE |               |        |                |                              |                                       |        |   |                                       |   |
|-------------------------------------------------|---------------|--------|----------------|------------------------------|---------------------------------------|--------|---|---------------------------------------|---|
| Configure Tax                                   |               |        |                |                              |                                       | ОК     |   |                                       |   |
| * Tax Category                                  |               |        |                | * Rate                       | Tax Description                       |        |   |                                       |   |
| Other V RF                                      |               |        |                | -15 %                        | Withholding Tax Professional services |        |   |                                       |   |
| L Delete   Create 7                             |               |        |                |                              |                                       |        |   |                                       |   |
|                                                 | SA            | Busir  | ness Network 🚽 | Enterprise Account TEST MODE |                                       |        |   |                                       |   |
|                                                 | Configure Tax | re Tax |                |                              |                                       |        |   | ок                                    |   |
|                                                 |               | ,      | * Tax Category |                              |                                       | * Rate |   | Tax Description                       |   |
|                                                 |               | 0      | Other 🗸        | RF                           |                                       | -15    | % | Withholding Tax Professional services |   |
|                                                 |               | •      | Other 🗸        |                              |                                       |        | % |                                       |   |
|                                                 |               | Ļ      | Delete         | Create                       |                                       |        |   |                                       |   |
|                                                 |               |        |                |                              |                                       |        |   |                                       | 9 |

## Processamento de faturas com impostos retidos na fonte

### Faturamento do fornecedor — Criação de fatura de imposto retido na fonte: Criar fatura a partir do pedido de compra

As etapas a seguir fornecerão instruções sobre como **enviar uma fatura com Impostos Retidos na Fonte** para a Suntory Global Spirits.

- 1. Acesse o pedido de compra para o qual deseja criar uma fatura
- 2. Selecione 'Criar fatura' (fatura padrão)
- 3. Insira o número da fatura do fornecedor e a data da fatura

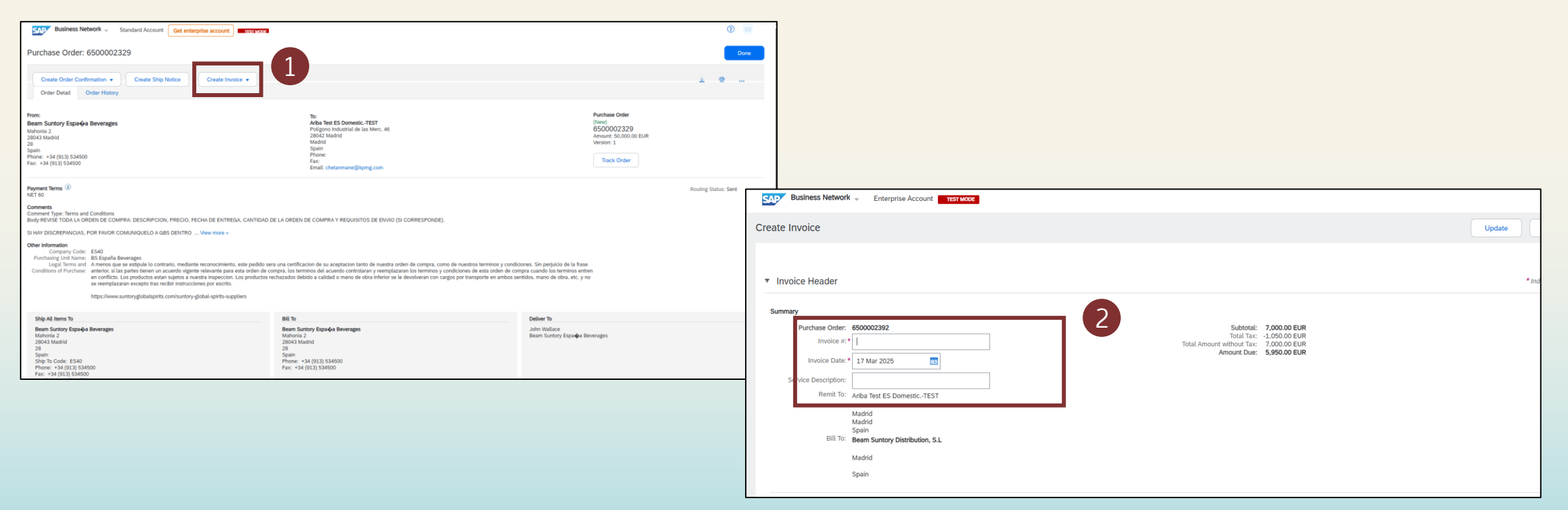

#### Faturamento do fornecedor — Criação de fatura de imposto retido na fonte: Adicionar IVA padrão à fatura

- 4. Role para baixo até a seção Imposto e, em **'Categoria'**, use o menu suspenso para selecionar **'IVA'** e insira a porcentagem apropriada do imposto sobre o IVA (pode ser 0%)
- 5. Em seguida, role para baixo até a parte inferior da seção Imposto e selecione 'Adicionar ao cabeçalho'

| ♥ Ø SAP Business Network Supplier X Ø New Tab X +                                                                                                    |                                        |                                                  |
|----------------------------------------------------------------------------------------------------|----------------------------------------|--------------------------------------------------|
| ← → ♂ ts service.arba.com/Suppler.aw/10952504/aw?awh=r&awssk=RBt2055#b0                                                                                                    |                                        |                                                  |
| 📰 🛛 🐼 New Tab 🔥 Feldgians: Escalatio 📨 Aniba Spend Manag 📨 Aniba Spend Manag 🐨 Aniba Spend Manag 🐨 Aniba Spend Manag                                                                                                    |                                        |                                                  |
| CAD Business Network - Enterprise Account TEST Mode                                                                                                    |                                        |                                                  |
| Create Invoice                                                                                                    | Update Save Ext                        |                                                  |
| ▼ Invoice Header                                                                                                    | * indicates required field Add         |                                                  |
| Summary Purchase Order: 500002912 Subtrait: 7,000.00 BLR Index #* Index #* | Va                                     |                                                  |
| Service Description:                                                                                                    | Additional Fields                      |                                                  |
| Remit To: Arba Tost ES Domestic-TEST                                                                                                    | Supplier Account ID #:                 | Service Start Date:                              |
| Madid<br>Madid                                                                                                    | Customer Reference:                    | Service End Date:                                |
| Bill To Beam Suntary Distribution, S.I.                                                                                                    | Supplier Reference:                    |                                                  |
| Madrid                                                                                                    | Payment Note:                          |                                                  |
| Spain                                                                                                    | Address 2 V                            | Choose Address Beam Suntory Distribution, S.L. V |
|                                                                                                    | Supplier: Address 2                    | Customer: Beam Suntory Distribution, S.L.        |
| Header level tax ()      Line level tax ()                                                                                                    | Madrid<br>Madrid                       | Madrid                                           |
|                                                                                                    | Spain                                  | Spain<br>Email:                                  |
| Units gary and a second second s                                                                                                    | Bill From: Ariba Test ES Domestic-TEST | Ve                                               |
| Locator: iax Alter type:                                                                                                    | Madrid                                 |                                                  |
| Description:                                                                                                    | Spain                                  |                                                  |
| Regime:                                                                                                    | Tax paid through a Tax Representative  |                                                  |
|                                                                                                    | Supplier VAT                           | Customer VAT                                     |
|                                                                                                    | Supplier VAT/Tax ID: 123456789         | Customer VAI/Tax ID:*                            |
|                                                                                                    | Supplier Commercial *                  | Required field Supplier Ledal Form:*             |
|                                                                                                    | Identifier: Required field             | 1 Required field                                 |
|                                                                                                    | Supplier Commercial<br>Credentials:    |                                                  |
|                                                                                                    | Add to Header +                        |                                                  |

### Faturamento do fornecedor — Criação de fatura de imposto retido na fonte: Adicionar linha de Imposto Retido na Fonte à fatura

- 6. Em seguida, selecione "Imposto" para adicionar uma linha de imposto adicional ao cabeçalho da fatura
- 7. Isso criará uma segunda seção para Imposto para adicionar detalhes do Imposto Retido na Fonte

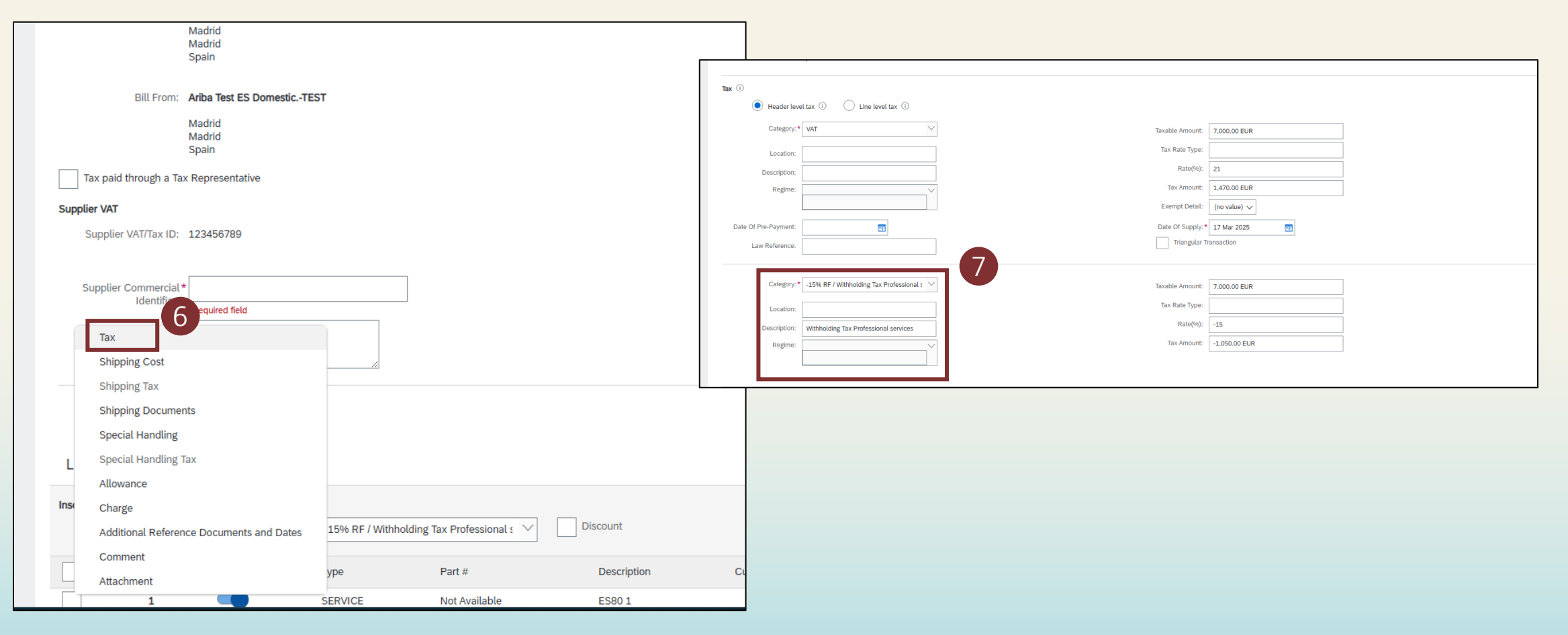

### Faturamento do fornecedor – Criação de fatura de imposto retido na fonte: Adicionar detalhes do imposto retido na fonte

- 8. Em seguida, no **menu suspenso 'Categoria'**, selecione o imposto retido na fonte correto nas opções que você configurou anteriormente
- 9. Valide se a porcentagem de imposto para o Imposto retido na fonte está correta

| Tax (i)              |                                       |                                                 |                  |               |   |
|----------------------|---------------------------------------|-------------------------------------------------|------------------|---------------|---|
| Header level         | el tax (i) 🛛 Line level tax (i)       |                                                 |                  |               |   |
| Category: *          | VAT                                   | $\checkmark$                                    | Taxable Amount:  | 7,000.00 EUR  |   |
| Location:            |                                       |                                                 | Tax Rate Type:   |               |   |
| Description:         |                                       |                                                 | Rate(%):         | 21            |   |
| Regime:              |                                       | $\sim$                                          | Tax Amount:      | 1,470.00 EUR  |   |
|                      |                                       | Taxes                                           | Exempt Detail:   | (no value) 🗸  |   |
| Date Of Pre-Payment: |                                       | -24% BF / test for tax                          | Date Of Supply:* | 17 Mar 2025   |   |
| Law Reference:       |                                       | -15% RF / Withholding Tax Professional services | Triangular T     | ransaction    |   |
|                      |                                       | Standard Tax Selections                         |                  |               |   |
| Category:*           | RF                                    | Sales                                           | Taxable Amount:  | 7,000.00 EUR  |   |
|                      | RF                                    | - VAT<br>- GST                                  | Tax Rate Type:   |               | 9 |
| Location:            |                                       | HST                                             | Rate(%):         | -15           |   |
| Description:         | Withholding Tax Professional services | PST                                             | Tax Amount:      | -1,050.00 EUR | - |
| Regime:              |                                       | QST Usara                                       |                  |               |   |
|                      |                                       | USUEU                                           |                  |               |   |
|                      |                                       | - Withholding Tax                               |                  |               |   |
|                      |                                       | Withholding Tax<br>Other Tax                    |                  |               |   |

### Faturamento do fornecedor — Criação de fatura de imposto retido na fonte: Preencha e envie a fatura

- 10. Preencha os campos obrigatórios restantes conforme solicitado
- 11. Preencha os detalhes restantes do item de linha da fatura
- 12. Clique em **'Avançar'** e revise os detalhes da sua fatura e clique em **'Enviar'** para enviar a fatura final para a Suntory Global Spirits

| ier VAT                                                                 |                                                                          |                                                                        |                                   | Customer VAT             |                                    |                           | <b>– 10</b>                |                                                                                                    |     |
|-------------------------------------------------------------------------|--------------------------------------------------------------------------|------------------------------------------------------------------------|-----------------------------------|--------------------------|------------------------------------|---------------------------|----------------------------|----------------------------------------------------------------------------------------------------|-----|
| Supplier VAT/Tax ID: 123456789                                          |                                                                          |                                                                        |                                   | Customer VAT/Tax ID:* 7  | 7889910                            |                           |                            |                                                                                                    |     |
| upplier Commercial* 12345<br>Identifier:                                |                                                                          |                                                                        |                                   | Supplier Legal Form: * 1 | 2345                               |                           |                            |                                                                                                    |     |
| upplier Commercial<br>Credentials:                                      |                                                                          |                                                                        |                                   |                          |                                    |                           |                            |                                                                                                    |     |
|                                                                         | 1                                                                        |                                                                        |                                   |                          |                                    |                           |                            |                                                                                                    |     |
| Add to Header 🔻                                                         |                                                                          |                                                                        |                                   |                          |                                    |                           |                            |                                                                                                    |     |
|                                                                         |                                                                          |                                                                        |                                   |                          |                                    |                           | 1 Line Items, 1            | Included. 0 Previously Fully Invoi                                                                                                    | cer |
| Items                                                                   |                                                                          |                                                                        |                                   |                          |                                    |                           |                            | , , |     |
|                                                                         |                                                                          |                                                                        |                                   |                          |                                    |                           |                            |                                                                                                    |     |
| ine Item Options                                                        |                                                                          |                                                                        | Discount                          |                          |                                    |                           |                            |                                                                                                    |     |
| Tax Cat                                                                 | egory: -15% RF / With                                                    | nholding Tax Professional : 🗡                                          | Discount                          |                          |                                    |                           |                            | Add to Included Lines                                                                                                    |     |
| No. Include                                                             | egory: -15% RF / With                                                    | nholding Tax Professional s                                            | Discount                          | Customer Part #          | Quantity                           | Unit                      | Unit Price                 | Add to Included Lines<br>Subtotal                                                                                                    |     |
| Tax Cat<br>No. Include                                                  | -15% RF / With<br>Type<br>SERVICE                                        | holding Tax Professional : V<br>Part #<br>Not Available                | Discount<br>Description<br>ES80 1 | Customer Part #          | Quantity<br>1                      | Unit<br>EA                | Unit Price<br>7,000.00 EUR | Add to Included Lines<br>Subtotal<br>7,000.00 EUR (j)                                                                                                    |     |
| Tax Cat<br>No. Include                                                  | egory: -15% RF / With<br>Type<br>SERVICE                                 | Part #<br>Not Available                                                | Discount<br>Description<br>ES80 1 | Customer Part #          | Quantity<br>1                      | Unit<br>EA                | Unit Price<br>7,000.00 EUR | Add to Included Lines<br>Subtotal<br>7,000.00 EUR (j)                                                                                                    |     |
| Tax Cat<br>No. Include<br>1 Service Period                              | egory: -15% RF / With<br>Type<br>SERVICE<br>Service Start Date:          | Part #<br>Not Available                                                | Discount<br>Description<br>ES80 1 | Customer Part #          | Quantity<br>1<br>Service End Date: | Unit<br>EA<br>31 Mar 2025 | Unit Price<br>7,000.00 EUR | Add to Included Lines<br>Subtotal<br>7,000.00 EUR (1)                                                                                                    |     |
| Ine Item Options Tax Cat No. Include 1 Service Period Line Item Actions | egory: -15% RF / With<br>Type<br>SERVICE<br>Service Start Date:<br>elete | holding Tax Professional : V<br>Part #<br>Not Available<br>17 Mar 2025 | Discount<br>Description<br>ES80 1 | Customer Part #          | Quantity 1 Service End Date:       | Unit<br>EA<br>31 Mar 2025 | Unit Price<br>7,000.00 EUR | Add to Included Lines<br>Subtotal<br>7,000.00 EUR (1)                                                                                                    |     |
| ine Item Options Tax Cat<br>No. Include<br>1 •••<br>Service Period      | egory: -15% RF / With<br>Type<br>SERVICE<br>Service Start Date:<br>elete | holding Tax Professional : V<br>Part #<br>Not Available<br>17 Mar 2025 | Discount<br>Description<br>ES80 1 | Customer Part #          | Quantity 1 Service End Date:       | Unit<br>EA<br>31 Mar 2025 | Unit Price<br>7,000.00 EUR | Add to Included Lines<br>Subtotal<br>7,000.00 EUR ()                                                                                                    |     |
| Line Item Options<br>Tax Cat<br>No. Include<br>1                        | egory: -15% RF / With<br>Type<br>SERVICE<br>Service Start Date:<br>elete | hholding Tax Professional :<br>Part #<br>Not Available                 | Discount<br>Description<br>ES80 1 | Customer Part #          | Quantity<br>1<br>Service End Date: | Unit<br>EA<br>31 Mar 2025 | Unit Price<br>7,000.00 EUR | Add to Included Lines<br>Subtotal<br>7.000.00 EUR ①                                                                                                    |     |